## Zadanie 1. Owocowe niespodzianki.

#### **Opis:**

- Program losuje
  - nazwę owocu
  - jego obrazek
  - kolor tła aplikacji.

Po wywołaniu metody MouseDown()

#### <u>Wskazówki :</u>

#### Deklaracje tablic :

```
// Tablica owoców i ich obrazków
string[] fruits = { "Apple", "Banana", "Orange", "Strawberry", "Grapes" };
string[] img = { "apple.png", "banana.png", "orange.png", "strawberry.png", "grapes.png" };
// Tablica kolorów tła
Brush[] backgroundColors = { Brushes.LightGreen, Brushes.LightYellow, Brushes.LightCoral,
Brushes.LightPink, Brushes.LightSalmon };
```

// Zmiana koloru tła
this.Background = backgroundColors[index];

// Zmiana obrazka w Image kontrolce
fruitImage.Source = new BitmapImage(new Uri(img[index], UriKind.Relative));

## Widok startowy :

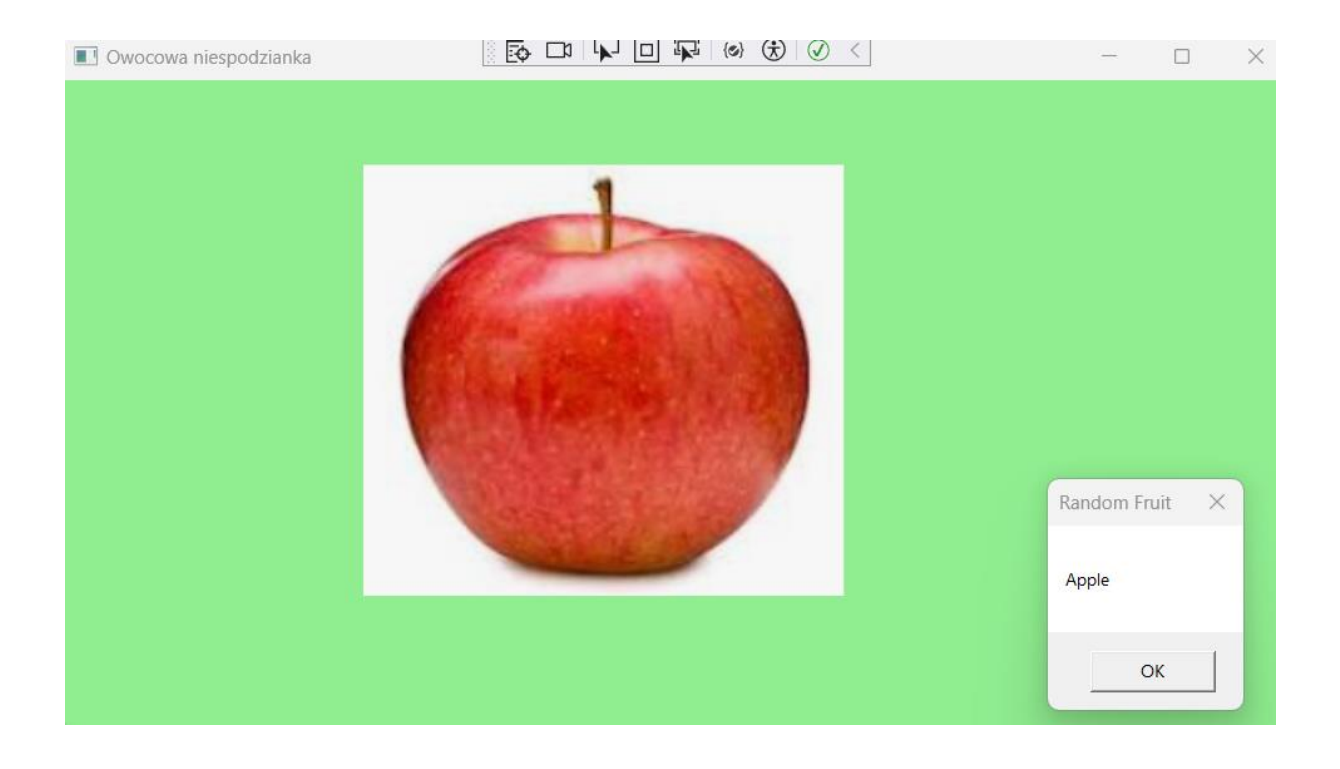

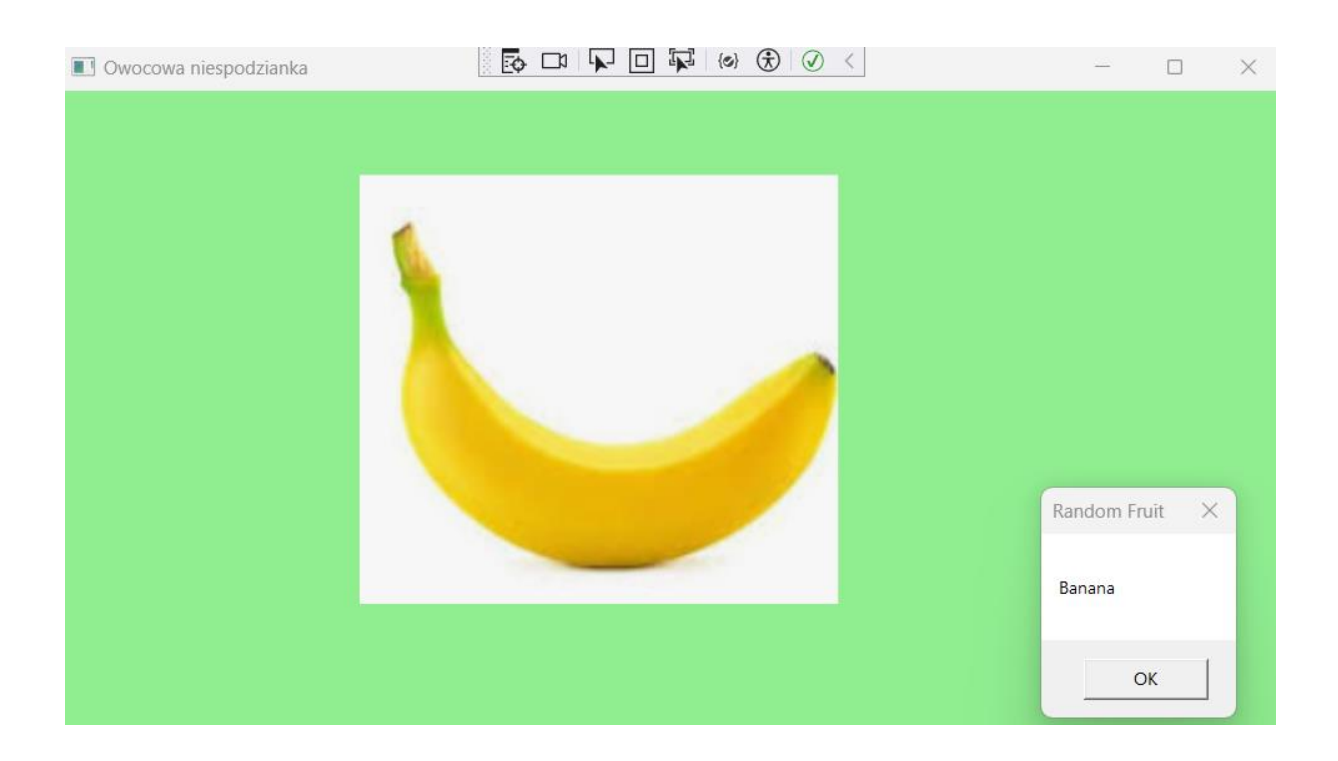

#### Zadanie 2. Formatowanie tekstu.

Zadanie polega na stworzeniu okna aplikacji WPF (Windows Presentation Foundation) w języku XAML, które umożliwia użytkownikowi formatowanie tekstu w zależności od wybranych opcji.

Aplikacja pozwala na:

- 1. Wprowadzenie wartości liczbowej do pola tekstowego (TextBox).
- 2. Wybór stylu formatowania tekstu poprzez rozwijane menu (ComboBox), gdzie dostępne są dwie opcje:
  - Prosty tekst,
  - Pochyły tekst.
- 3. Zmianę koloru tekstu poprzez kliknięcie jednego z trzech przycisków (Button), które reprezentują kolory:
  - Czerwony,
  - o Zielony,
  - Niebieski.

4. Wyświetlenie sformatowanego tekstu w polu tekstowym (TextBlock), który domyślnie zawiera przykład tekstu do formatowania. Na podstawie wyborów użytkownika (stylu i koloru) tekst ten zmienia swój wygląd.

Każdy przycisk zmienia kolor tekstu, a wybór stylu z ComboBox zmienia wygląd czcionki (np. pochyły dla opcji "Pochyły").

| Formatowanie tekstu |                                                                           | ( | $\times$ |
|---------------------|---------------------------------------------------------------------------|---|----------|
|                     |                                                                           |   |          |
|                     |                                                                           |   |          |
|                     | %                                                                         |   |          |
|                     | Prosty ~                                                                  |   |          |
|                     | Jakim kolorem sformatować tekst> Wybierz przycisk.                        |   |          |
|                     |                                                                           |   |          |
|                     | To jest przykład paragrafu, który może być dowolnie formatowany przez WPF |   |          |
|                     |                                                                           |   |          |
| Formatowanie tekstu |                                                                           | _ | ×        |
|                     |                                                                           |   |          |
|                     |                                                                           |   |          |
|                     | 200 %                                                                     |   |          |
|                     | Prosty ~                                                                  |   |          |
|                     | Jakim kolorem sformatować tekst> Wybierz przycisk.                        |   |          |
|                     |                                                                           |   |          |
|                     |                                                                           |   |          |

To jest przykład paragrafu, który może być dowolnie formatowany przez WPF

Formatowanie tekstu

| 200     |   | % |  |
|---------|---|---|--|
| Pochyły | ~ |   |  |

Jakim kolorem sformatować tekst> Wybierz przycisk.

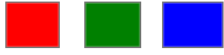

# To jest przykład paragrafu, który może być dowolnie formatowany przez WPF

#### Zadanie 3. Kelwiny - Fahrenheity

Zadanie polega na stworzeniu aplikacji WPF, która przelicza temperaturę podaną w stopniach Celsjusza na inne skale: Kelvin lub Fahrenheit. Aplikacja zawiera prosty interfejs użytkownika z polami wejściowymi i przyciskami do obsługi przeliczania temperatury.

Funkcjonalność aplikacji obejmuje:

- 1. Pole tekstowe do wprowadzenia temperatury w stopniach Celsjusza.
- Przyciski wyboru skali dwa przyciski, które pozwalają użytkownikowi przeliczyć temperaturę na:
  - Kelviny,
  - Fahrenheity.
- 3. Przetwarzanie danych wejściowych:
  - Użytkownik wprowadza wartość liczbową w stopniach Celsjusza.
  - Po kliknięciu jednego z przycisków, aplikacja przelicza temperaturę odpowiednio na stopnie Kelvina lub Fahrenheita.

- Wynik jest wyświetlany w odpowiedniej jednostce w postaci sformatowanej (do dwóch miejsc po przecinku).
- 4. Obsługa błędów: w przypadku wprowadzenia nieprawidłowych danych (np. litery zamiast liczby), wyświetlany jest komunikat o błędzie.

Aby przeliczyć temperaturę w stopniach Celsjusza (t) na temperaturę w stopniach Fahrenheita (T) należy skorzystać ze wzoru:  $T = 9/5 \cdot t + 32$ .

Aby przeliczyć temperaturę w stopniach Celsjusza (t) na temperaturę w stopniach Kelwiny należy skorzystać ze wzoru:

# t [ °C ] = t [ K ] + 273.15

| 🔳 Celcjusze |                                           | $\times$ |
|-------------|-------------------------------------------|----------|
|             |                                           |          |
|             |                                           |          |
| Wp          | rowadź temperaturę w stopniach Celsjusza: |          |
|             |                                           |          |
|             |                                           |          |
|             | Zmień na:                                 |          |
|             | Kelviny Fahrenheity                       |          |
|             |                                           |          |

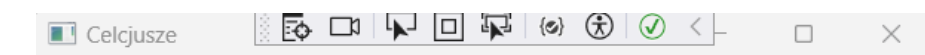

| Wprowadź | temperaturę | w stopniach | Celsjusza: |
|----------|-------------|-------------|------------|
|----------|-------------|-------------|------------|

| 30          |             |
|-------------|-------------|
|             | Zmień na:   |
| Kelvin      | Fahrenheity |
|             | 303,15 K    |
| 🔳 Celcjusze |             |
|             |             |

### Wprowadź temperaturę w stopniach Celsjusza:

| 30                  |          |  |  |  |  |
|---------------------|----------|--|--|--|--|
| Zn                  | nień na: |  |  |  |  |
| Kelviny Fahrenheity |          |  |  |  |  |
| 86,00 F             |          |  |  |  |  |

| Celcjusze | ि |  | R (0 | } 🛞 | $\checkmark$ | < _ | $\times$ |
|-----------|---|--|------|-----|--------------|-----|----------|
|           |   |  |      |     |              |     |          |

# Wprowadź temperaturę w stopniach Celsjusza:

|             | Zmień na:           |             | × |
|-------------|---------------------|-------------|---|
|             | Kelviny Fahrenheity | Błąd danych |   |
|             |                     | ОК          |   |
| 🔳 Celcjusze | ) 🔽 🗖 🛱 🐼 🕢         | <           | × |

# Wprowadź temperaturę w stopniach Celsjusza:

| WW                  |             |
|---------------------|-------------|
| Zmień na:           | ×           |
| Kelviny Fahrenheity | Błąd danych |
|                     | ОК          |

### Zadanie 3.2.

a) Utworzyć aplikację Obliczenia z GUI jak pokazano na rysunku 3.15.

| •             | Obliczenia | _ 🗆 🗙            |
|---------------|------------|------------------|
| Wpisz liczby: |            | Wskaż działanie: |
| X:            |            | ⊖ X+Y            |
| ×             |            | ⊖ X-Y            |
| т             |            | ○ X*Y            |
|               |            | O X∕Y            |
| Oblicz Wynik: |            |                  |

Rys.3.15. Widok formularza obliczeniowego

- b) zdefiniować delegata Dzialanie oraz odpowiadające mu metody Dodawanie, Odejmowanie, Mnozenie i Dzielenie.
- c) dodać obsługę przycisku Oblicz, który w zależności od wybranego działania utworzy odpowiedni obiekt delegata i wyświetli wynik działania wskazanego .przez użytkownika,

|                                  | Obliczenia            | _ 🗖                                      | x     |
|----------------------------------|-----------------------|------------------------------------------|-------|
| Wpisz liczby:<br>X: 1234<br>Y: 0 |                       | Wskaż działa<br>X+Y<br>X-Y<br>X'Y<br>X'Y | anie: |
| Oblicz Wynik                     | c: Dzielenie przez 0! |                                          |       |

Rys.3.16. Widok formularza obliczeniowego

| •                               | Obliczenia     | _ 🗆 🗙                                              |
|---------------------------------|----------------|----------------------------------------------------|
| Wpisz liczby:<br>X: 10<br>Y: 10 |                | Wskaż działanie:<br>X+Y<br>X-Y<br>X*Y<br>X*Y<br>XY |
| Oblicz Wynik                    | : Iloczyn: 100 |                                                    |

### Zadanie 4. Zgadnij Liczbę

Aplikacja **"zgadnij liczbę"**, w której użytkownik będzie próbował odgadnąć losowo wygenerowaną liczbę. Program będzie informować, czy podana przez użytkownika liczba jest za duża, za mała, czy poprawna.

Użytkownik ma możliwość wpisania liczby, a aplikacja generuje losową liczbę w zakresie od 1 do 100. Na podstawie podanej liczby użytkownik otrzymuje wskazówki, aż w końcu odgadnie liczbę.

### Krok 1: Projektowanie interfejsu w XAML

W pliku XAML możemy stworzyć prosty interfejs składający się z:

- pola do wpisywania liczby,
- przycisku do sprawdzania liczby,
- MessageBox() do wyświetlania wyniku (czy liczba jest za duża, za mała lub poprawna).

#### Wskazówki:

- 1. Losowanie liczby:
  - W konstruktorze klasy MainWindow generujemy losową liczbę z zakresu od 1 do 100 za pomocą random.Next(1, 101).
- 2. Sprawdzanie liczby:
  - Gdy użytkownik kliknie przycisk "Check Number", aplikacja pobiera liczbę z pola TextBox. Jeśli wprowadzona liczba jest poprawna (parsujemy za pomocą int.TryParse()), sprawdzamy, czy jest większa, mniejsza, czy równa wylosowanej liczbie.
- 3. Informowanie użytkownika:
  - Wynik porównania jest wyświetlany w MessageBox(). Użytkownik otrzymuje wskazówki - za duża lub za mała, aż do momentu, gdy poda właściwą liczbę, co wywołuje komunikat "Congratulations!".

### Rozszerzenie gry (opcjonalne)

Aby rozbudować grę, można dodać:

• Licznik prób, aby informować użytkownika, ile razy próbował odgadnąć.

- Przycisk do ponownej gry, który generuje nową losową liczbę bez potrzeby ponownego uruchamiania aplikacji.
- Zakres trudności, aby umożliwić wybór trudniejszego zakresu (np. 1-500).

### Zadanie 6.

Jakiś czas temu popularny był żart, rozsyłany między innymi przez szefów do pracowników. Zawierał pytanie "Czy chcesz podwyżkę" poniżej były dwa przyciski: TAK i NIE, żart polegał na tym, że gdy próbowaliśmy najechać myszą na przycisk TAK, on oddalał się ( uciekał od wskaźnika myszy). Wykonaj taki program w wersji podmiany przycisków w momencie najechania.

wskazówka:

```
var tmpMargin = btnYes.Margin; // Zapamiętanie początkowego położenia przycisku
Tak
btnYes.Margin = btnNo.Margin; // Przycisk Tak przyjmuje położenie przycisku Nie
btnNo.Margin = tmpMargin; // Przycisk Nie przyjmuje początkowe położenie
przycisku Tak
```